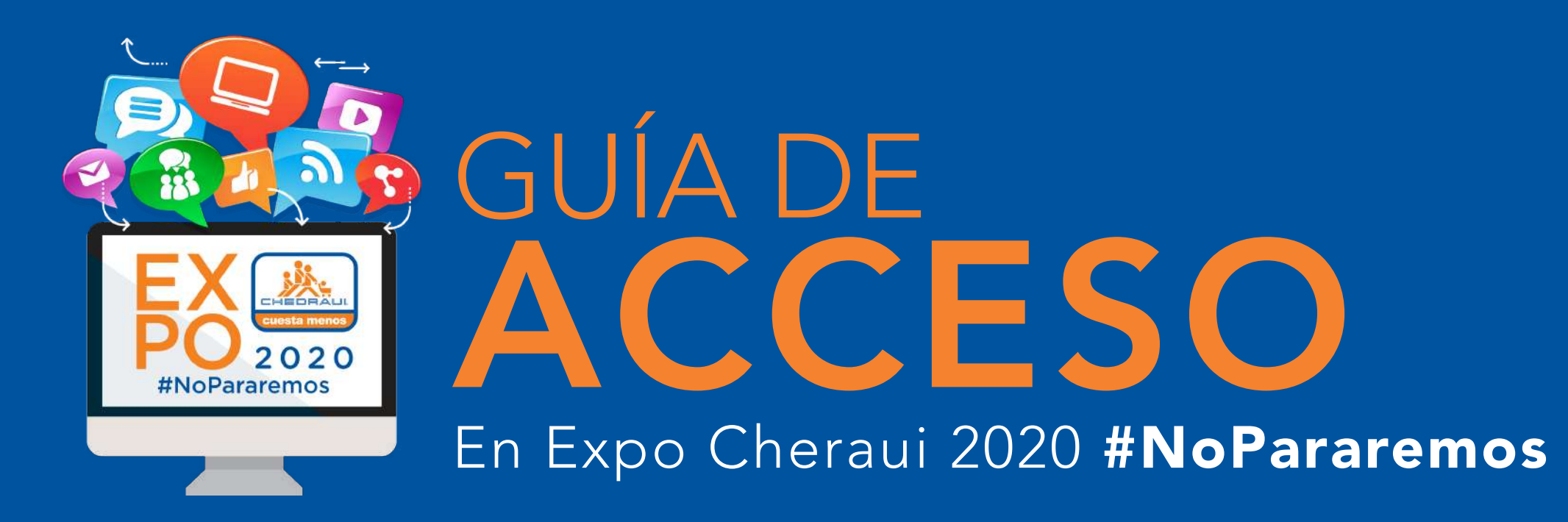

Expo Chedraui 2020 se llevará acabo dentro de una plataforma inmersiva de realidad virtual en primera persona que nos permite la colaboración y la integración remota para realizar la Expo manera segura.

# BIENVENIDO

AL DEMO MUNDO CHEDRAUI

Esta guía tiene como objetivo ayudarlo a obtener familiarizado con el uso del software y supone que ya ha instalado Open Campus

Antes de comenzar a vivir la experiencia virtual, deberás descargar la aplicación de Virbela. Para descargarla solo tienes que hacer click en el enlace que corresponda:

# **DESCARGA LA APP**

Descargar Virbela para MAC:

CLICK AQUÍ

Descargar Virbela para Windows:

CLICK AQUÍ

# **INSTRUCCIONES DE USO**

Después de haber descargado la aplicación y que esté correctamente instalada en la computadora, deberás conocer estos conceptos básicos para vivir una mejor experiencia virtual.

# **RESOLUCIÓN DE PANTALLA**

|          |                   |                   | 52     | TM       |  |  |
|----------|-------------------|-------------------|--------|----------|--|--|
|          |                   | IR 53             |        |          |  |  |
|          |                   |                   |        |          |  |  |
|          |                   |                   |        |          |  |  |
| Graphics | Input             |                   |        |          |  |  |
|          |                   | 1                 |        |          |  |  |
|          | Screen resolution | 1920 x 1200       | ~      | Windowed |  |  |
|          | Graphics quality  | Best              | ~      |          |  |  |
|          | Select monitor    | Display 1 (Right) | $\sim$ |          |  |  |
|          |                   |                   |        |          |  |  |

**Nota:** Si ya se siente cómodo configurando el cliente e iniciando sesión en Campus, puede pasar a los conceptos básicos.

#### Configuración:

Al iniciar el software, se abrirá una ventana que proporciona algunas opciones básicas para configurar su experiencia.

- · Resolución de pantalla
- · Calidad de gráficos
- $\cdot$  Seleccionar monitor.

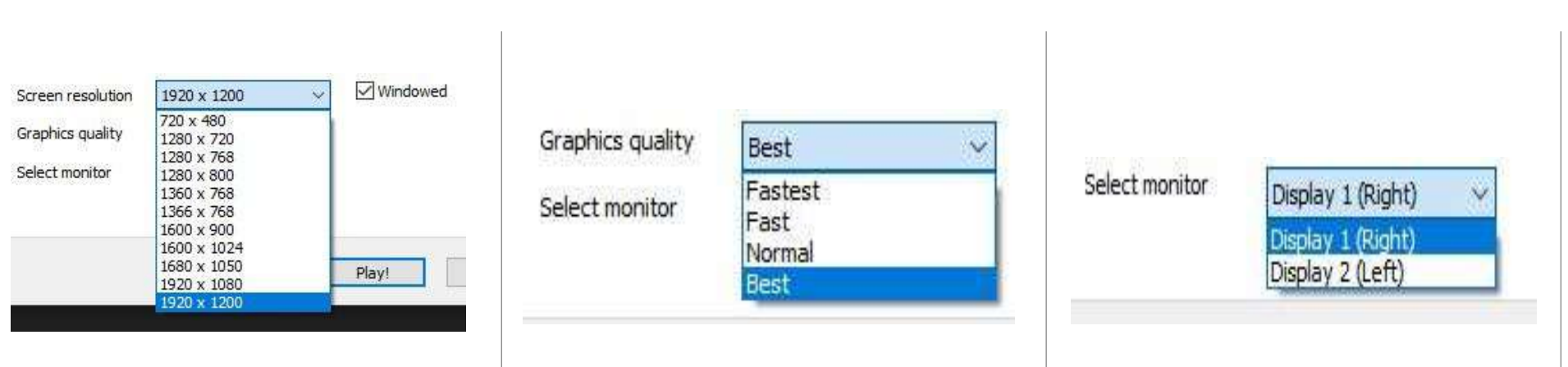

#### Resolución de pantalla:

Cambiar el tamaño con una opción para ejecutarse en modo ventana o modo de pantalla completa.

#### Calidad de gráficos:

esta opción le permite cambiar la calidad general del mundo virtual. Si el DEMO funciona con lentitud, querrá bajar este ajuste.

#### Seleccionar monitor:

Si está en uncomputadora con varios monitores, esto le permitirá seleccionar el monitor el cliente está abierto.

| Control        | Primary | Secondary | ^ |
|----------------|---------|-----------|---|
| Horizontal (+) | right   | d         |   |
| Horizontal (-) | left    | a         |   |
| Vertical (+)   | up      | w         |   |
| Vertical (-)   | down    | S         |   |
| PushToTalk     | 1       | 121       | ~ |

También hay una pestaña adicional debajo del logotipo de VirBELA, **Entrada:** Si desea cambiar sus controles en el mundo o simplemente echarles un vistazo, lo hará. encuéntrelos en esta pestaña.

Después de configurar sus ajustes, puede iniciar el cliente **VirBELA** haciendo clic en **Reproducir.** 

## **INICIO DE SESIÓN**

Al iniciar la aplicación se le llevará a la **página de inicio de sesión.** Desde aquí ingresará el **correo electrónico** DEMO y su **contraseña,** luego haga click en **Iniciar sesión.** 

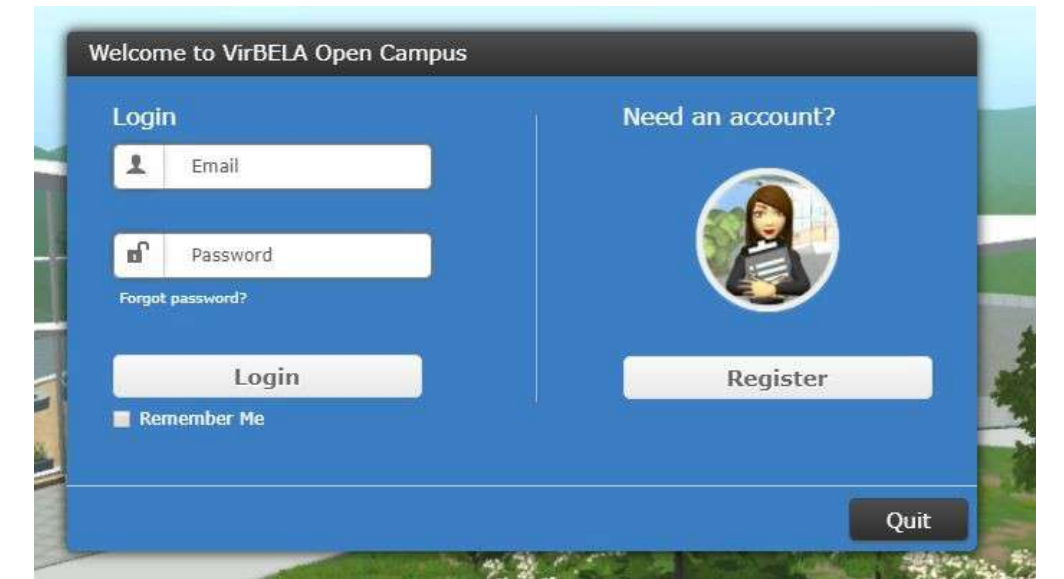

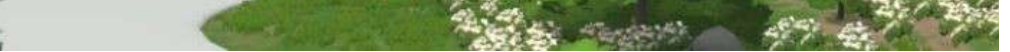

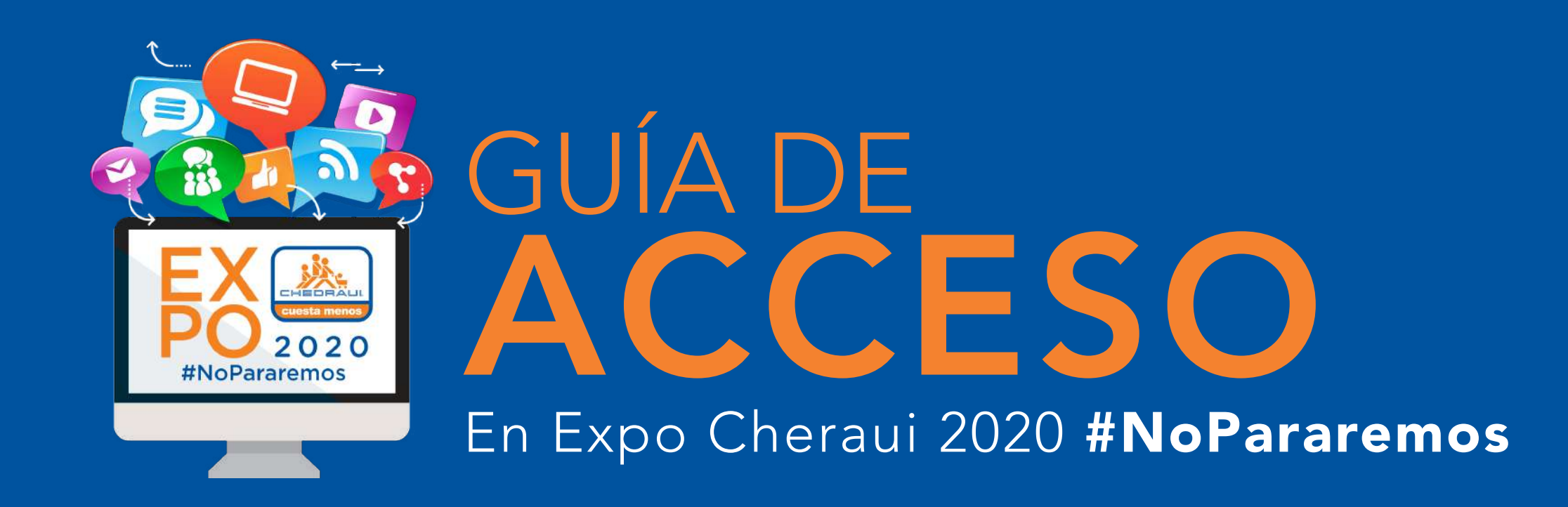

# **CREACIÓN DE PERSONAJES**

La primera vez que inicies sesión, se te llevará a la pantalla de creación de personajes. Aquí podrás elegir cómo te ven otras personas.

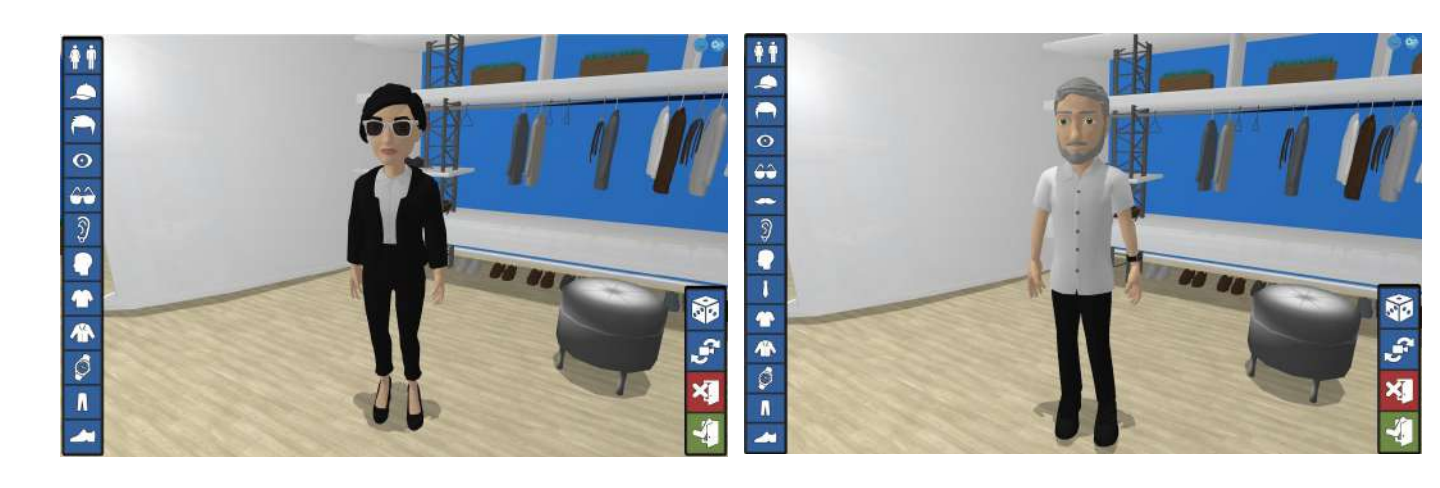

Esto se puede cambiar en cualquier momento.

# INSTRUCCIONES BÁSICAS

#### Movimiento:

de forma predeterminada, puede moverse por el mundo con el teclado o el mouse.Las flechas hacia arriba y hacia abajo lo moverán hacia adelante y hacia atrás.Las flechas izquierda y derecha girarán la cámara.

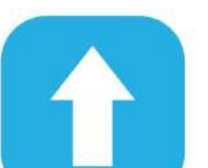

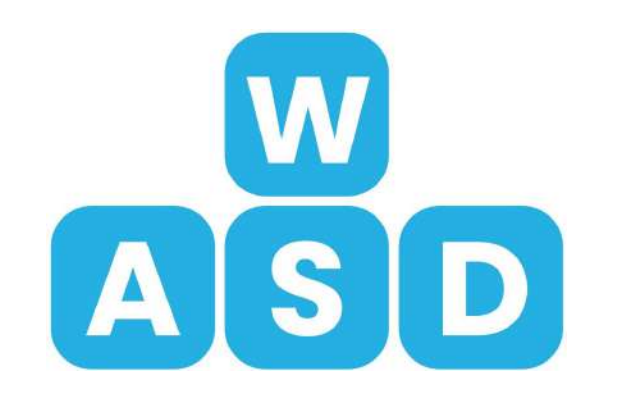

**W y S** lo moverán hacia adelante y hacia atrás.

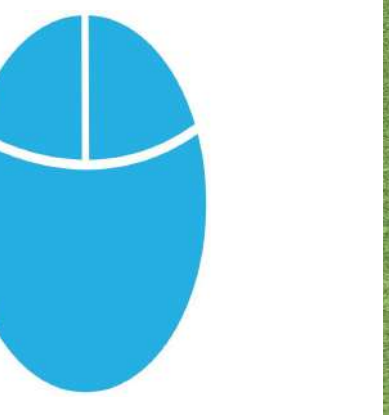

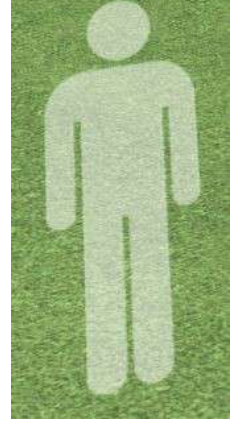

El *clic izquierdo* lo moverá donde hizo clic siempre que aparezca el ícono de la derecha.

**Nota:** Hay muchos objetos con los

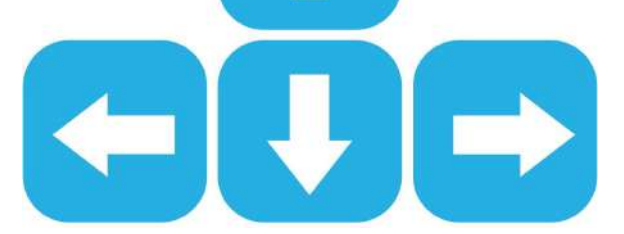

A y D girarán la cámara.

que puede interactuar *haciendo clic.* Algunos de estos objetos, como una puerta o una silla, lo moverán rápidamente.

**Comunicación:** Hay dos formas principales de comunicación, cada una administrada en la parte inferior izquierda de la pantalla.

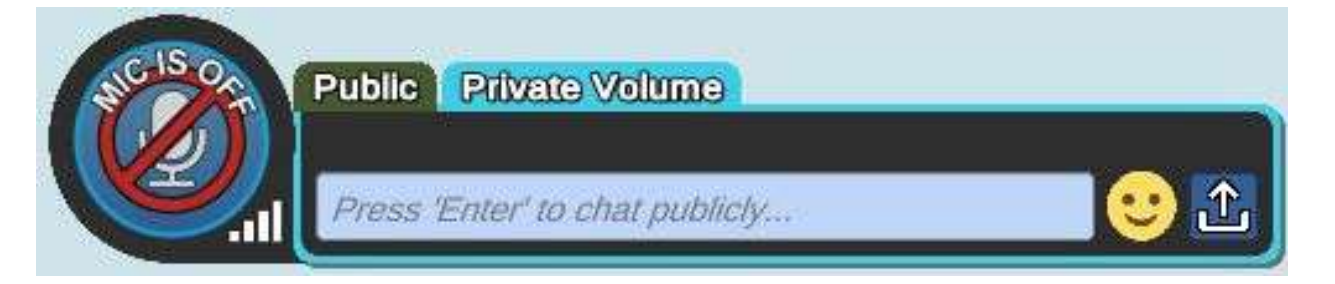

Haga clic en el icono para activar o desactivar el silencio.

El primer y principal método de comunicación es la voz. Después de iniciar sesión, entrará al mundo con su micrófono silenciado. Como se vio arriba, el micrófono está silenciado.

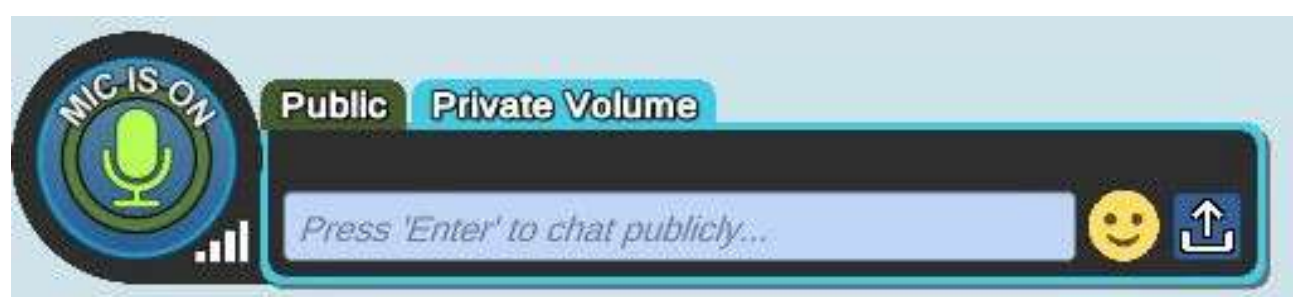

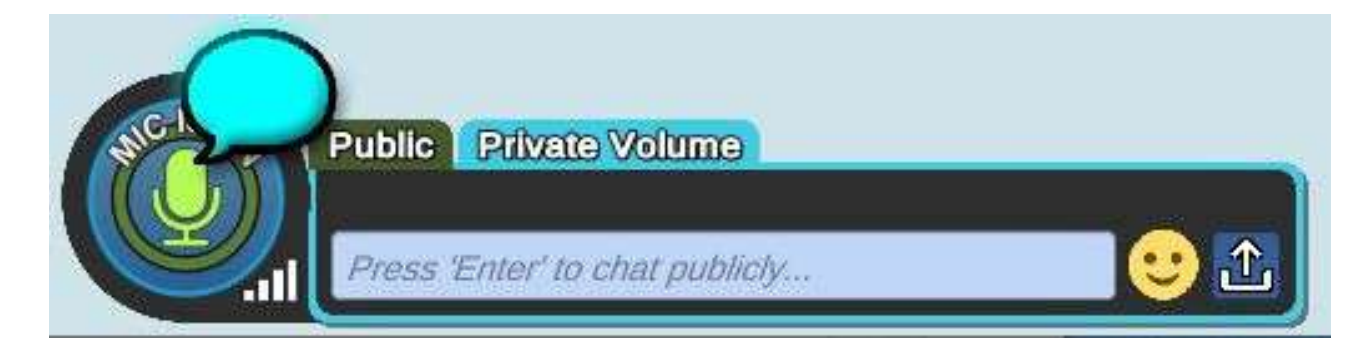

Si desea utilizar pulsar para hablar, puede mantener presionado 1 mientras está silenciado. Esto es útil cuando se encuentra en espacios ruidosos.Cuando esté hablando, aparecerá una burbuja de chat tanto sobre su cabeza como sobre el icono.

#### Public Private Volume

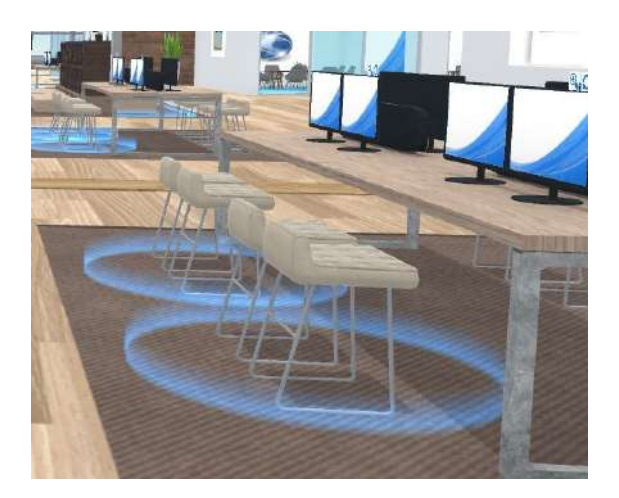

Nota: consulte nuestra Guía de configuración de voz para obtener más información sobre la configuración del micrófono o si tiene problemas de audio. El otro método de comunicación es el chat.

En el menú de chat puede e**nviar mensajes, compartir archivos y comunicarse** con otras personas de **forma privada.** Para usar el chat, redacte su mensaje y luego haga click en enviar o presione enter en su teclado.

Puede optar por hablar en **público o en privado**, que solo pueden escuchar las personas con el mismo contorno azul que usted. (En la foto de la izquierda)

La carita sonriente proporciona **emojis** para agregar brillo a sus mensajes.

1 USER IN CAMPUS

Para **cargar un archivo**, haga clic en la flecha hacia arriba en el lado derecho del cuadro de chat.

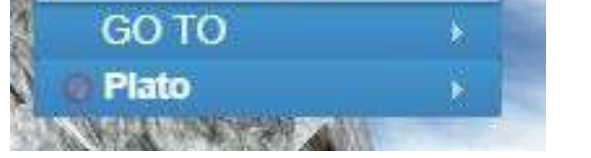

#### Nota: consulte nuestra Guía de chat para obtener más información sobre cómo utilizar nuestro sistema

de mensajería.

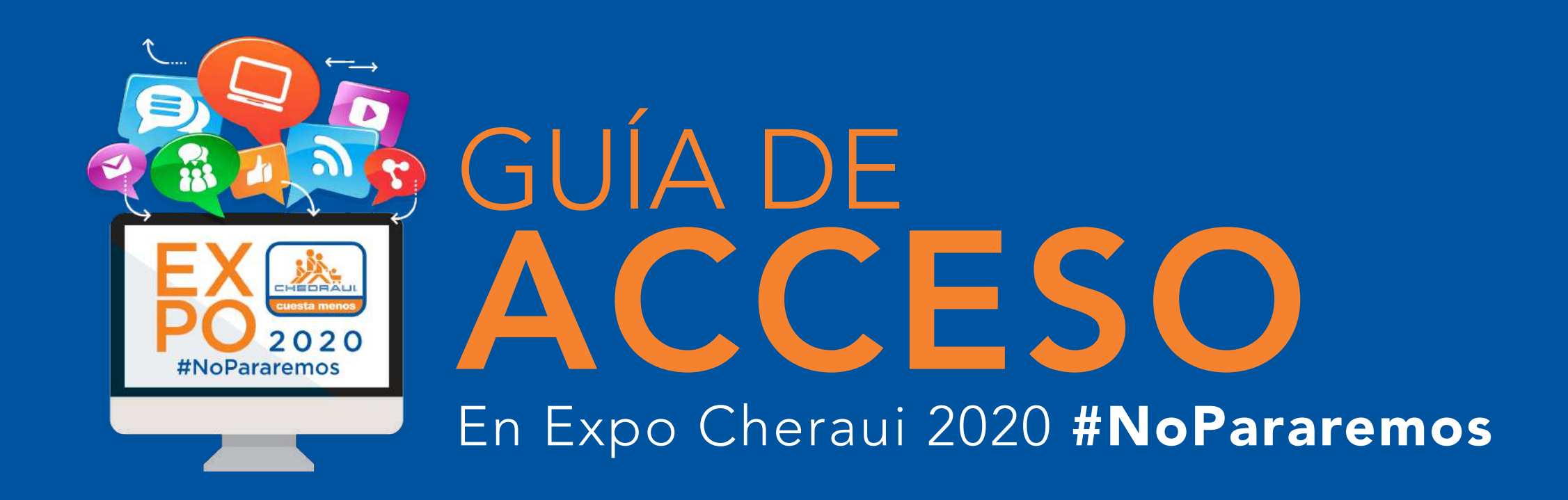

| 1059X 7861              |             | 100 million (100 million) | The second |                                         |
|-------------------------|-------------|---------------------------|------------|-----------------------------------------|
| <b>1 USER IN CAMPUS</b> |             |                           |            |                                         |
| GO TO                   |             |                           |            |                                         |
| Plato                   |             | Profile                   |            |                                         |
| NOM TO A                |             | Change Avatar             |            |                                         |
| W. S. K. W.             | ALL I       | Set Away                  |            |                                         |
| and the states          | 10.00       | View Avatar               |            |                                         |
| and the second          | COMP.       | Raise Hand                |            |                                         |
| - 2 M 10 10 10          | ESA         | Cheer                     | (F2)       |                                         |
| 1. 18 M 1.              | 101130      | Clap                      | (F4)       |                                         |
|                         | 161         | Confused                  | (F6)       |                                         |
| New MA                  | THE WAY     | Shake Hands               | (F3)       |                                         |
| CLA ST                  | STAN N      | Dance                     | (F7)       |                                         |
|                         | and another | Impatient                 | (F8)       | PACKED IN                               |
|                         |             | Thinking                  | (F5)       | and and and and and and and and and and |
| WWW MA                  | -           | Wave                      | (F1)       |                                         |
|                         |             | Talk Data                 |            |                                         |
| 6.10.184                |             | Sticky Note               |            |                                         |
|                         |             | THE SHE                   | 1 Stook    |                                         |

# **INSTRUCCIONES BÁSICAS**

Haga clic en la parte **superior del menú** para abrir las **opciones de clasificación** de la lista de usuarios. Haga clic en su **nombre** para abrir un menú que le permite ver su perfil, editar su avatar, establecer su estado ausente, levantar la mano, emular o colocar notas adhesivas.

Haga clic en **IR A**, luego en cualquier destino de la lista para moverse instantáneamente a esa ubicación.

# **MENÚ DE ENGRANAJES**

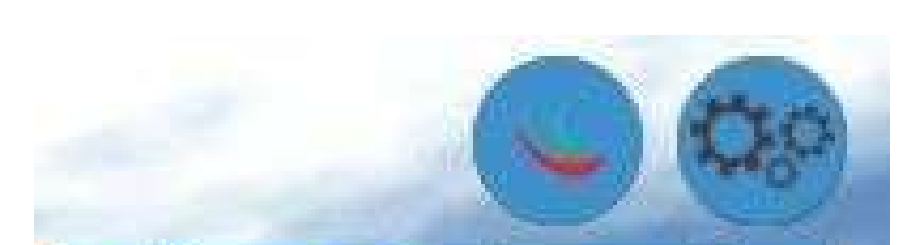

# El menú de engranajes contiene muchas herramientas importantes:

**Cambiar avatar:** le permite personalizar su avatar.

**Buscar usuarios:** le permite localizar a otras personas dentro del Open Campus. Ingrese el nombre de la persona o el nombre para mostrar y le mostrará dónde se encuentran.

Change Avatar Find Users Help Mic Settings Preferences Send Bug Report Enter Passcode Reinitialize Voice Reinitialize Voice Privacy Policy Terms Of Use Ayuda: abre la página Zendesk, un repositorio de guías e información útiles.

**Configuración del micrófono:** se utiliza para configurar la sensibilidad del micrófono, seleccionar el micrófono activo y abrir rápidamente la configuración del micrófono de su computadora.

**Preferencias:** le permite cambiar la forma en que su computadora ejecuta el Open Campus. Volumen, notificaciones, nombre de usuario y visibilidad del minimapa, velocidad de fotogramas, escala de fuente, dibujo distancia, tema y complejidad del avatar.

**Enviar informe de error:** se utiliza para proporcionar información del cliente backend en caso de un error o problema.

Utilice esto si se encuentra con un problema que no se puede resolver con una simple solución de problemas. una de varias opciones para ser transportado a una Suite de equipo privada.

**Reinicializar voz**: esto lo volverá a conectar al servidor de voz si está experimentando problemas de conexión de voz. Destinado a usuarios de MacOS, pero puede resultar útil en Windows.

Política de privacidad y condiciones de uso: privacidad.

**Cerrar sesión:** esto lo llevará de regreso a la pantalla de inicio de sesión.

Salir: esto cerrará completamente el sistema.

## ACCESO A SU SUITE DE EQUIPO

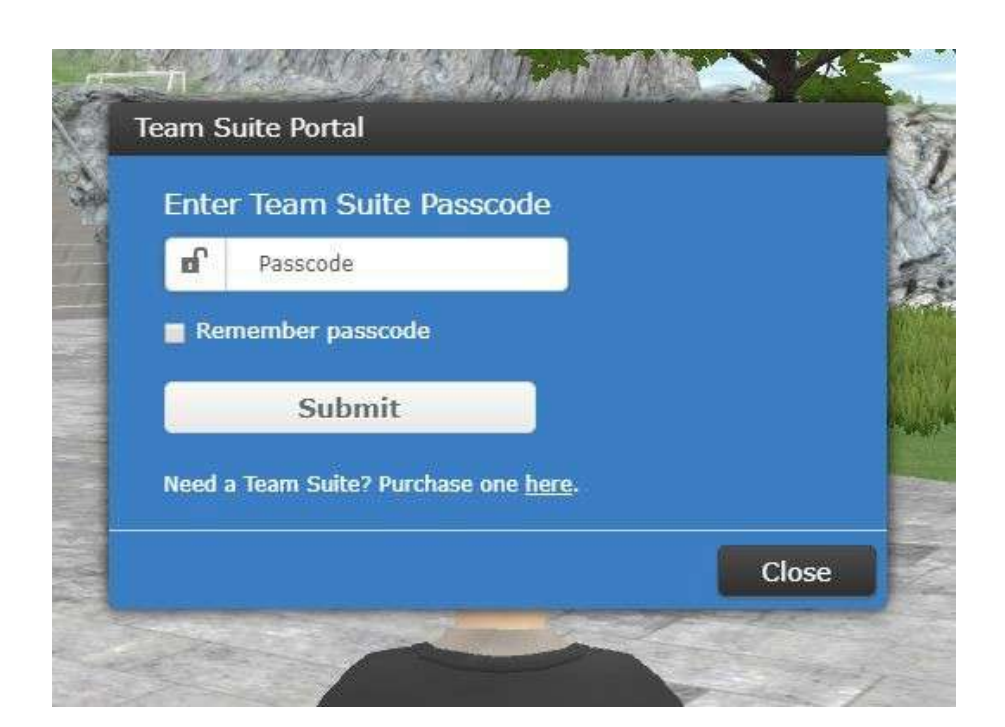

# Hay varias formas de acceder a Team Suite.

En el menú IR A, seleccione Private Team Suite.

Luego ingrese la contraseña establecida por el propietario de Team Suite.

Esto transportaráusted al lobby de la Suite de Equipo correspondiente. También puede acceder a este menú haciendo clic en el letrero en la zona de aterrizaje o seleccionando EntrarCódigo de acceso en el menú de engranajes.

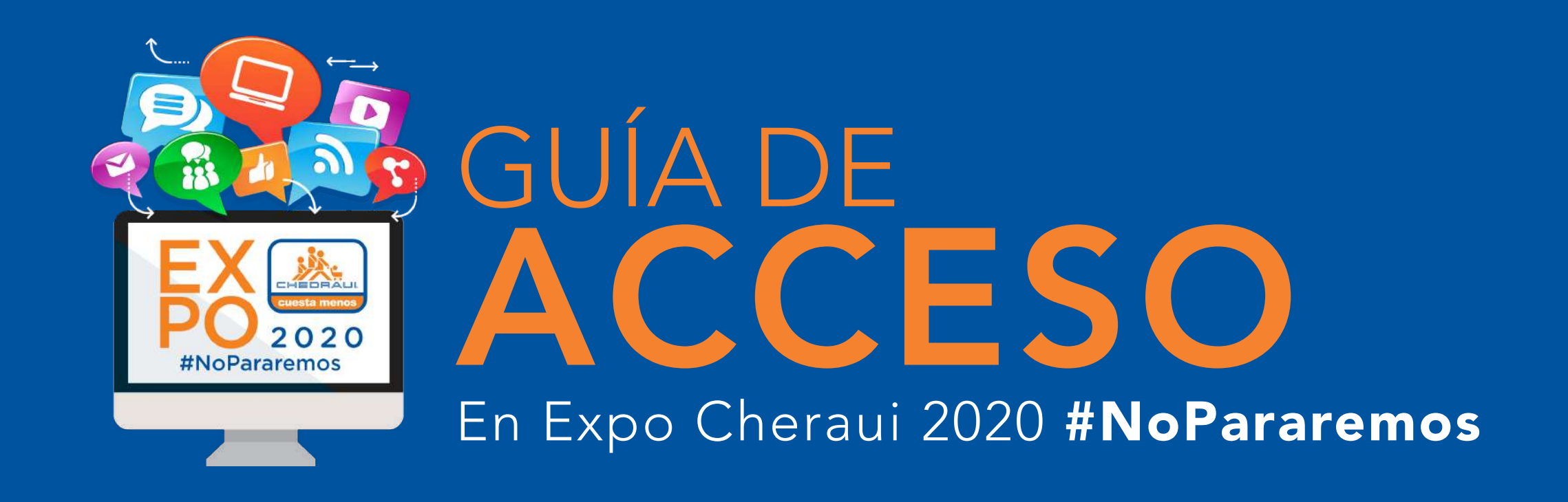

#### **PANTALLAS WEB**

En todo el Campus hay pantallas web que actúan como una web Chrome navegador. Estos son visibles para cualquier persona a menos que estén en un volumen privado. Si están en un volumen privado, solo aquellos dentro del mismo volumen privado verán la pantalla

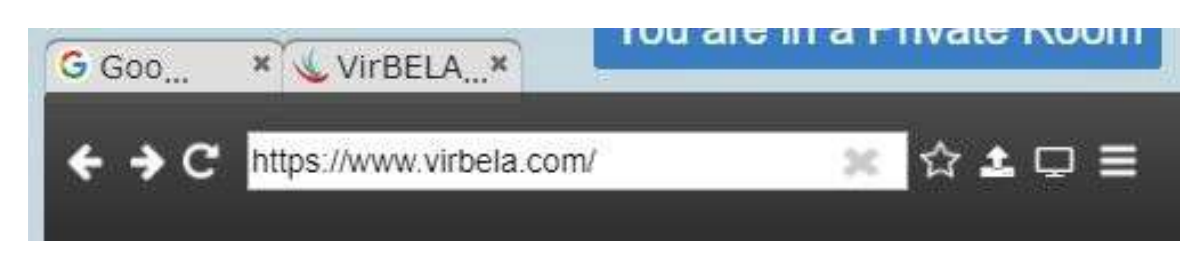

#### El favorito botón marcadores

o abre una nueva pestaña en el sitio actualmente abierto.

# ← → C https://www.google.com/ ☆ ▲ □ Ξ

Los controles de la pantalla web aparecerán en la esquina inferior derecha de la pantalla después de hacer clic en una pantalla web.

De izquierda a derecha, los primeros tres botones son los botones estándar de avance, retroceso y actualización. Luego están la dirección web y el botón de favoritos (estrella). La dirección web muestra en qué página web se encuentra actualmente la pantalla web.

A continuación, el botón para compartir pantalla. Al hacer clic en esto, se iniciará la función de compartir pantalla y se mostrará su pantalla en la pantalla web

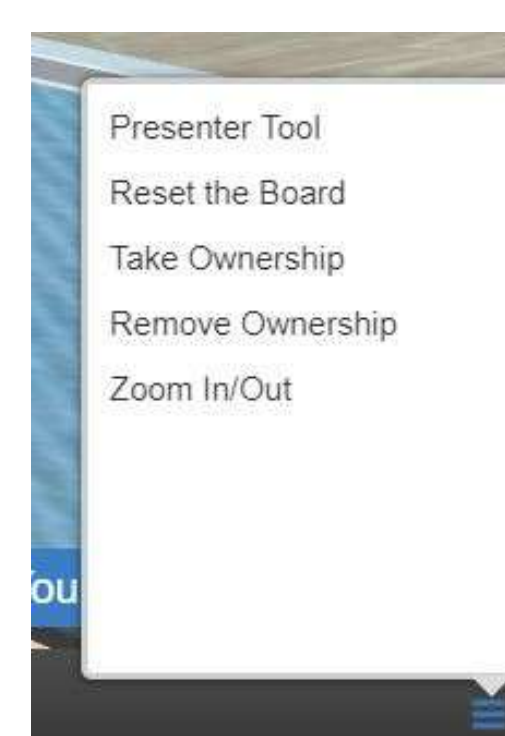

**Nota:** Actualmente, la pantalla compartida utiliza una aplicación de terceros, esto se cambiará en un futuro próximo. En ciertas áreas, la pantalla web solo estácontrolable por ciertas personas (por ejemplo, personas en el escenario del auditorio),

Mientras que la mayoría de las pantallas web pueden ser controladas por cualquier persona. Para cambiar esto, haga clic en el menú de hamburguesa (tres líneas) y seleccione **Tomar posesión.** Esto evitará que nadie más que usted controle la pantalla web.

Para que la pantalla web vuelva a abrir el control, seleccionará **Eliminar propiedad. Presentador Tool** le permite ver el tablero mientras está de espaldas al tablero.

# **CONTROLES ESPECÍFICOS EN LA HABITACIÓN**

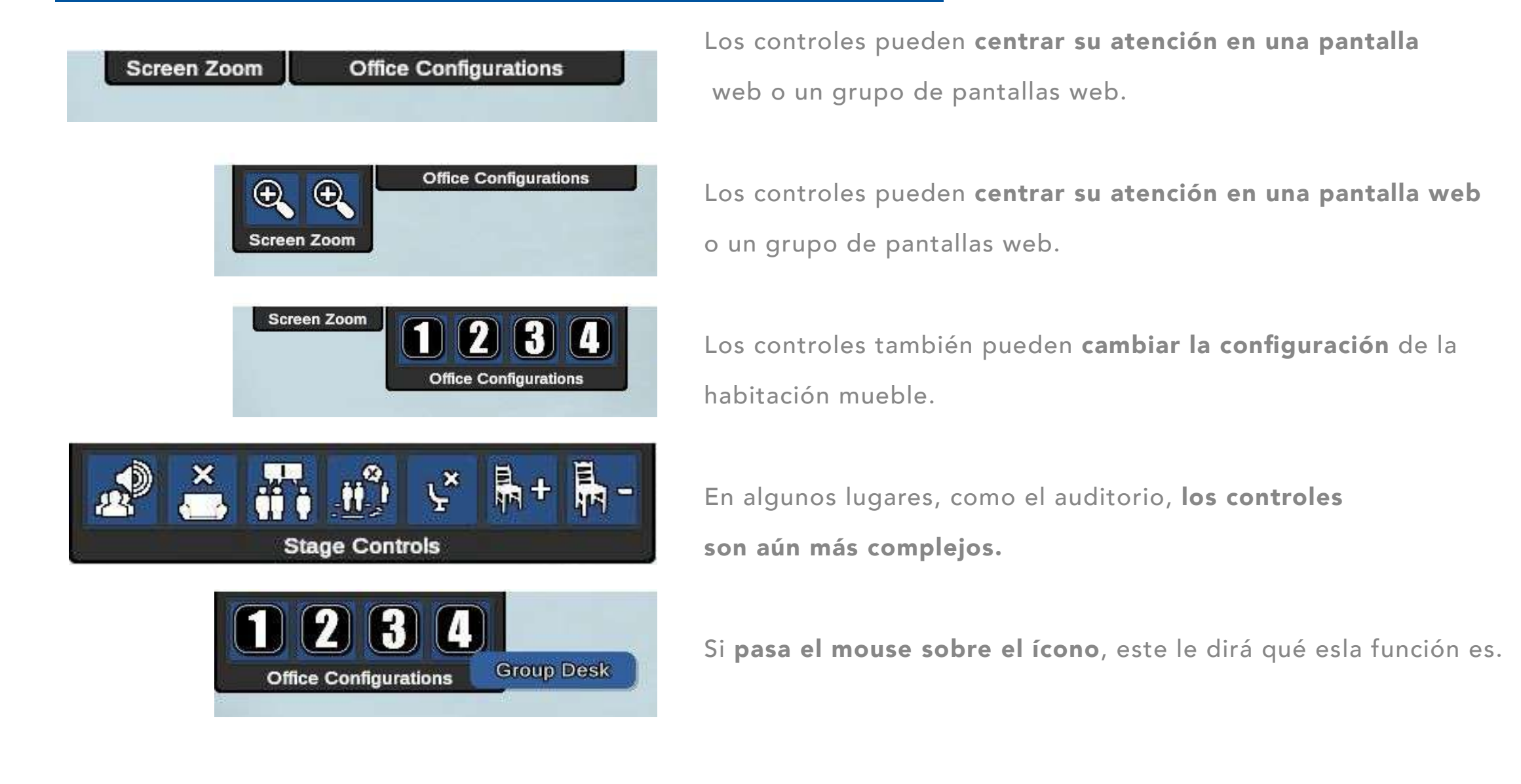

# ¡Ahora debería estar familiarizado con los **controles básicos!**

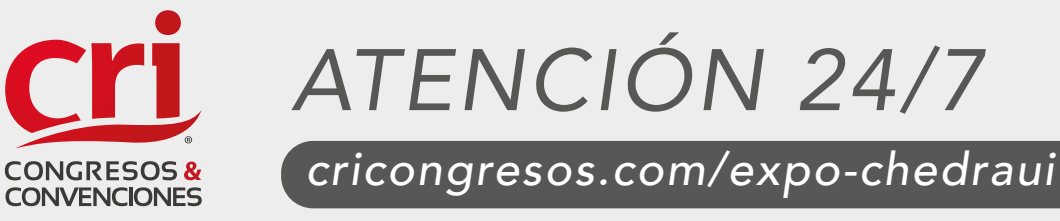

VERACRUZ · MÉXICO